1、点击打开 <u>http://202.119.175.107/infoms/identity/index.c</u>,请各院(系)用分配的用户名和密码登入。

2、点击"学院登记预申请"进入预申请界面。

| 生源地贷款    | Ŷ |
|----------|---|
| 学院登记預申请  |   |
| 高校打印贷款证明 |   |
| 统计报表     | ÷ |
| 国家奖学金    | ÷ |
| 励志奖学金    | 습 |
| 国家助学金    | 습 |
| 系统管理     | 습 |
| 帮助中心     | ÷ |

3、点击"新增"按钮,弹出"学生助学贷款信息"对话框

注: 若本院系无生源地贷款需求,则点击"无需求",完成操作。

| 新增修改 |  | 上报高校审核 | 无需求 | 打印申请表 | 导出全部数据 |
|------|--|--------|-----|-------|--------|
|------|--|--------|-----|-------|--------|

4、在"学生助学贷款信息"对话框中按要求填写相关信息,并保存。

注: 除最后四项: 代理机构、账户名、代理结算网点和账号可不填以外, 其余均需填写。

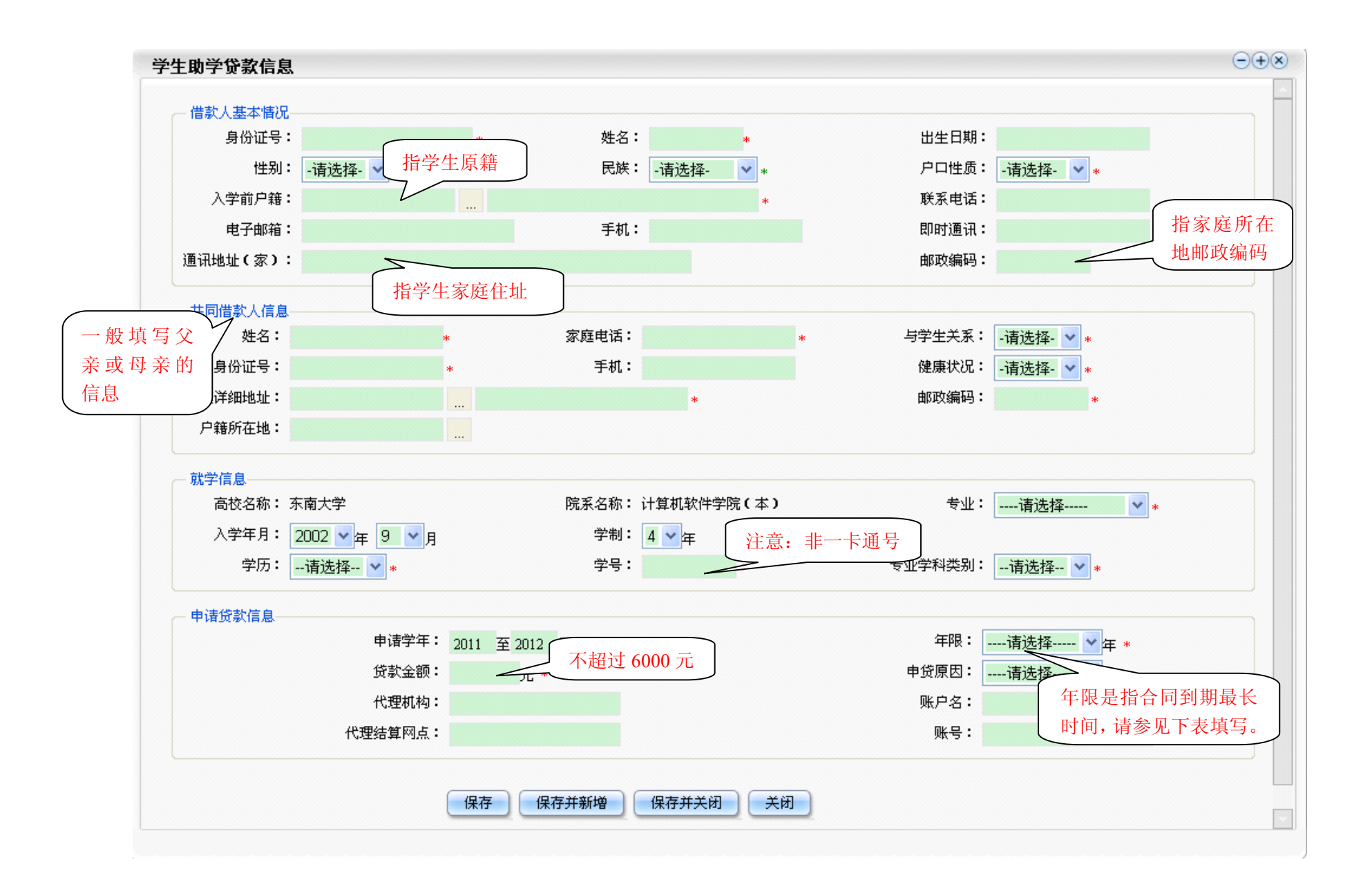

| 学制   | 入学年份 | 贷款年限 |
|------|------|------|
| 4年制  | 2008 | 11   |
|      | 2009 | 12   |
|      | 2010 | 13   |
| 5 年制 | 2007 | 11   |
|      | 2008 | 12   |
|      | 2009 | 13   |
|      | 2010 | 14   |

贷款年限对照表

5、在录入所有学生的助学贷款信息后,点击"上报高校审核"按钮提交,完成操作。

| 新増修改 删除 | 上报高校审核 | 无需求 打印 | 申请表 导出全部数据 |
|---------|--------|--------|------------|
|---------|--------|--------|------------|